## HOW DO I CLEAR THE LOCATION HISTORY FROM MY DEVICE?

To clear location data stored on your Windows 10 device, select the **Start** button, and then select **Settings** > **Privacy** > **Location**.

How do I choose which apps and devices can request access to my location? Follow the steps for your device:

• Windows 10 devices: Select Settings > Privacy > Location